#### Guide d'utilisation du Support de Cyllene

Authentification
 Création d'un ticket web/mobile
 Création d'un ticket technique
 Déconnexion

https://support.groupe-cyllene.com

# C:YLLENE

C:YLLENC I © Copyright Cyllene - Document confidentiel

### Page d'accueil du support

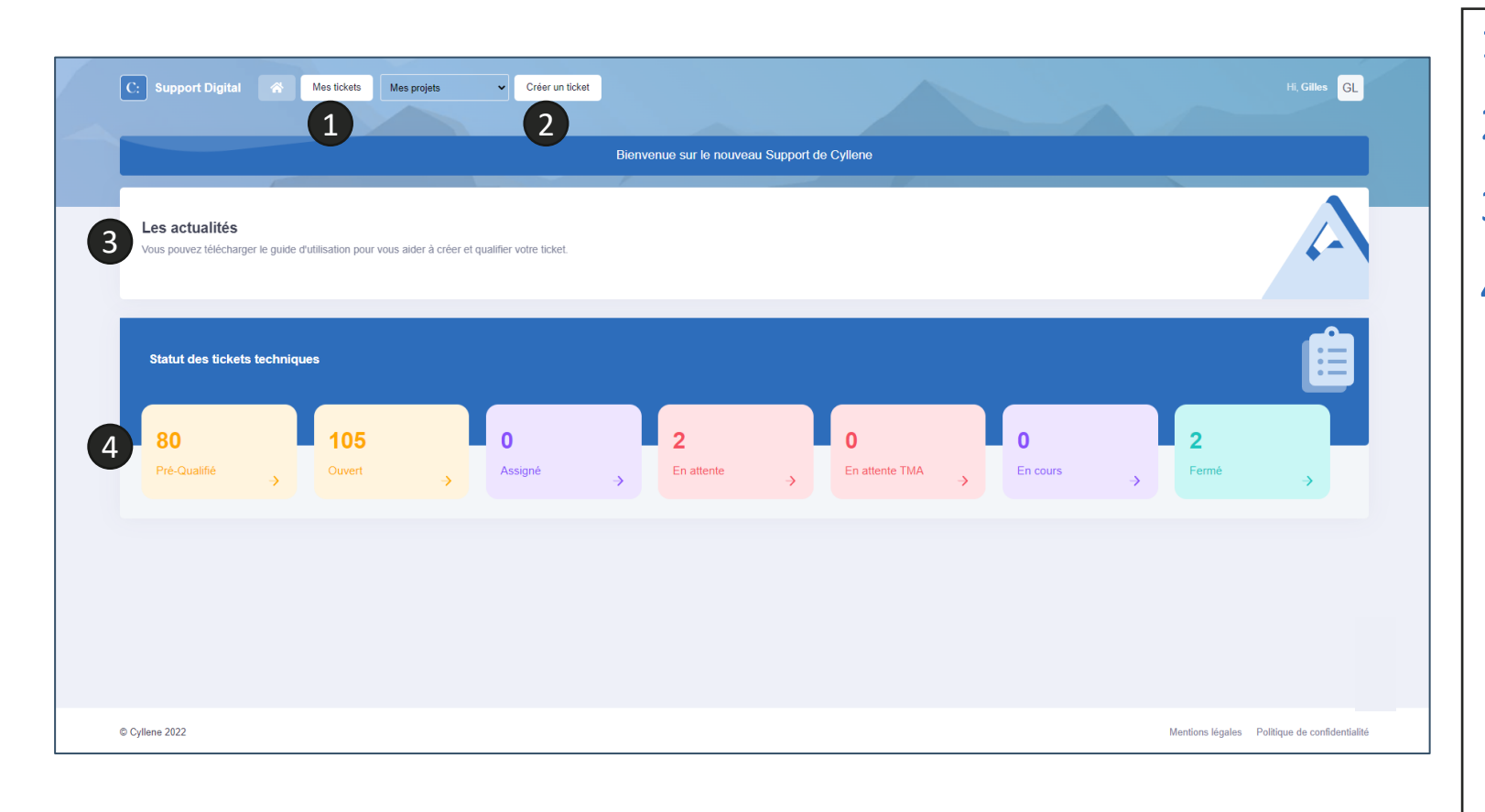

- 1. Accès à mes tickets
- 2. Créer un ticket
- 3. Les actualités
- 4. Le statut de vos tickets

#### Liste des tickets en cours

| _           |                                        |               |                         |                        |                             |                           |     |
|-------------|----------------------------------------|---------------|-------------------------|------------------------|-----------------------------|---------------------------|-----|
| Recherche   |                                        | 2 Priorité ~  | × Pré-Qualifié × Ouvert | × Assigné × En attente | × En attente TMA × En cours | • 3                       |     |
| #           | Client                                 | Sujet         | Affectation             | \$ Statut              | Date de création            | 🔻 Priorité                | ÷   |
| 606046      | CYLLENE                                | Ticket #1     |                         | Ouvert                 | 28/10/2022 16:58            | <ul> <li>Basse</li> </ul> | • 8 |
| 606045      | CYLLENE                                | Ticket #2     |                         | Ouvert                 | 28/10/2022 16:26            | Basse                     | 0   |
| 606044      | CYLLENE                                | Ticket #3     |                         | Pré-Qualifié           | 28/10/2022 15:50            | Basse                     | Θ   |
| 606043      | CYLLENE                                | Ticket #4     |                         | Ouvert                 | 28/10/2022 15:22            | • Basse                   | Θ   |
| 606042      | CYLLENE                                | Ticket #5     |                         | Ouvert                 | 28/10/2022 15:10            | • Basse                   | 0   |
| 606041      | CYLLENE                                | Ticket #6     |                         | Ouvert                 | 28/10/2022 14:52            | • Basse                   | 0   |
| 606040      | CYLLENE                                | Ticket #7     |                         | Ouvert                 | 28/10/2022 14:04            | Basse                     | Θ   |
| 606039      | CYLLENE                                | Ticket #8     |                         | Pré-Qualifié           | 28/10/2022 12:06            | • Basse                   | 0   |
| 606038      | CYLLENE                                | Ticket #9     |                         | Pré-Qualifié           | 28/10/2022 12:01            | Basse                     | •   |
| 606036      | CYLLENE                                | Ticket #10    |                         | Ouvert                 | 28/10/2022 10:08            | Basse                     | •   |
| Afficher 10 | <ul> <li>éléments 1 à 10 su</li> </ul> | r 80 éléments |                         |                        | < 1 2                       | 3 4 5 …                   | 8   |

Liste des tickets:

- 1. Recherche par mot clé
- 2. Filtre sur la priorité
- 3. Filtre sur le statut des tickets
- 4. Liste de vos tickets actifs
- 5. Détail du ticket
- 6. Plus de résultats
- 7. Liste de vos différents projets

## Type de création de ticket

| Ticket technique 2 ue sur le nouveau Support de Cyllene                               | ital 🏫                   | Mes tickets ~               | Mes projets          | ~             | Créer un ticket ~<br>Ticket web/mobile |                                  |
|---------------------------------------------------------------------------------------|--------------------------|-----------------------------|----------------------|---------------|----------------------------------------|----------------------------------|
| S<br>narger le guide d'utilisation pour vous aider à créer et qualifier votre ticket. |                          |                             | _                    |               | Ticket technique                       | ır le nouveau Support de Cyllene |
| S harger le guide d'utilisation pour vous aider à créer et qualifier votre ticket.    | -                        |                             |                      |               |                                        |                                  |
|                                                                                       |                          |                             |                      |               |                                        |                                  |
|                                                                                       | <b>S</b><br>harger le gu | ide d'utilisation pour vous | aider à créer et qua | alifier votre | e ticket.                              |                                  |

Action Rapide :

- Accès aux Ticket(s) web/mobile = concerne les tickets d'anomalies sur les sites Internet et les applications mobiles
- Accès aux Ticket(s) technique(s) = concerne les tickets d'intervention sur l'infrastructure ou incident informatique

### Création d'un ticket web/mobile

| C: Support Digital 🛛 🛪 Mestickets 🗸                                            | Projet web/mobile             |                                                             |                                                                           | Hi, Jean JD                       |
|--------------------------------------------------------------------------------|-------------------------------|-------------------------------------------------------------|---------------------------------------------------------------------------|-----------------------------------|
| Voir l'intervention Sélection                                                  |                               | Liste des tickets                                           |                                                                           | Créer une intervention            |
| * Type de ticket<br>Type de ticket<br>* Criticité                              | •                             | Recherche<br>× A affecter × Qualifié ×<br># v Nom du ticket | Críticité   En cours   En attente   Clóturé   Résolue   Statut  Críticité | . 9                               |
| Criticite                                                                      | ~                             |                                                             | Aucune donnée disponible dans le tableau                                  |                                   |
| Voir l'intervention Affichage                                                  | E Ticket                      | Afficher 25 v éléments 0 à 0 su                             | r 0 éléments                                                              |                                   |
| * Titre du ticket<br>Titre du ticket<br>* Description                          |                               |                                                             |                                                                           |                                   |
| B I S A. Ω.   Styles -   Format<br>⊞ ≣ Ω   ≔ ∷   4≡ 4≡   ** ₩                  | •   Police •   Talle •   ≪ .≫ |                                                             |                                                                           |                                   |
| AJOUTER UNE PIECE JOINTE<br>Observateur ®<br>AJOUTER UN OBSERVATEUR<br>7 Créer |                               |                                                             |                                                                           |                                   |
| © Cyllene 2022                                                                 |                               |                                                             | Mentions léga                                                             | ales Politique de confidentialité |

- Type de votre ticket (Incident ou évolution)
- 2. Criticité de votre ticket
- 3. Titre de votre ticket

1.

- 4. Description de votre ticket
- 5. Joindre une ou plusieurs pièce(s) jointe(s).
- 6. Ajout de l'adresse email d'un ou plusieurs observateur
- 7. Créer le ticket
- 8. Commentaires du ticket
- 9. Liste des tickets en cours de ce projet

### Création d'un ticket web/mobile

| Vor intervention indexes     * Type de kind     * Stand de kind     * Adhecter     * Adhecter      | Support Digital 🚿 Mes tickets 🗸 Projet web/mobile 👻 Créer un ticket 🗸                                                |                                                                                                    | Hi, Jean JD                                   |
|----------------------------------------------------------------------------------------------------|----------------------------------------------------------------------------------------------------|----------------------------------------------------------------------------------------------------|-----------------------------------------------|
| Type de loket   • Statud du loket   Indefend     • Critolds     • Critolds     • Cr | Voir l'intervention Sélection                                                                                        | Liste des tickets                                                                                                    | Créer une intervention                        |
| Woir Fintervention Affichage                                                                                                    | Type de ticket     Incident     Criticité     Moyon     Chturer te ticket                                            | Recherche     Criticité       X A affecter     X Qualifié       X Mom du ticket     Statut       Ø     Nom du ticket       Ø     test | ré X Résolue 🔹<br>¢ Criticité ¢<br>• Moyen 🛷  |
| ▲ D.Jean       ▲ 09/11/2022       ● 11/22/1         Exemple de commentaire         ■ f 5 ▲ - ① - Styles - Normal - Potce - Taile - + + +         Ⅲ Ξ Ω   :: ::: ::: ::::::::::::::::::::::                                                                                                    | Voir l'intervention Affichage                                                                                        | Afficher 25 V éléments 1 à 1 sur 1 éléments                                                                                           |                                               |
| B I S ▲· Q ·   Styles ·   Normal ·   Police ·   Tailie ·   ◆ ◆<br>丽 亜 Ω   译 :   年 老   17 厩<br>Répondre au commentaire                                                                                                    | La D Jean                                                                                                    |                                                                                                    |                                               |
|                                                                                                    | B I S A - Δ - Styles -   Normal -   Police -   Taille -   ← →<br>∄ Ξ Ω   ≔ ∷   ∉ ∉   ୨୨ 陽<br>Répondre au commentaire |                                                                                                    |                                               |
| AJOUTER UN COMMENTAIRE                                                                                                    | © Cyllene 2022                                                                                                    |                                                                                                    | Mentions légales Politique de confidentialité |

#### Création d'un ticket technique

| C: Support Digital 🧥 Mes tickets Mes projets 🗸 Créer un ticket | Hi, Annick AD                                                                                                    |
|----------------------------------------------------------------|----------------------------------------------------------------------------------------------------|
| Créer un ticket                                                | Liste des tickets Créer un ticket                                                                                                    |
| Objet     Veuillez saisir l'objet de votre demande             | Recherche     Criticité     5       × Pré-Qualifié     × Ouvert     × Assigné     × En attente     × Planifié       × En attente TMA     × En cours |
| * Description                                                  | # Vom du ticket 🖨 Statut Criticité 🖨                                                                                                    |
| B I S A · A · Styles · Format · Police · Taille ·              | 606046 Ticket #1 Ouvert • Basse 👁                                                                                                    |
|                                                                | 606045 Ticket #2 Ouvert • Basse 🧇                                                                                                    |
|                                                                | 606044 Ticket #3 Pré-Qualité • Basse 📀                                                                                                    |
|                                                                | 606043 Ticket #4 Ouver • Basse 📀                                                                                                    |
|                                                                | 606042 Ticket #5 Ouvert • Basse 📀                                                                                                    |
| ¥                                                              | 606041 Ticket #6 Ouvert • Basse 🧇                                                                                                    |
| 3 AJOUTER UNE PIECE JOINTE                                     | 606040 Ticket #7 Ouver • Basse 📀                                                                                                    |
| 4 Suivant                                                      | 606039 Ticket #8 Pré-Qualité • Basse 📀                                                                                                    |
|                                                                | 606038 Ticket #9 Pré-Qualité • Basse 📀                                                                                                    |
|                                                                | 606036 Ticket #10 Ouver! • Basse 📀                                                                                                    |
|                                                                | Afficher 10 V éléments 1 à 10 sur 80 éléments                                                                                                    |
| © Cyllene 2022                                                 | Mentions légales Politique de confidentialité                                                                                                    |

Sur la page de création d'un ticket, saisir:

- 1. L'objet de votre ticket
- 2. Le contenu de votre ticket
- 3. Une ou plusieurs pièce(s) jointe(s).
- 4. Puis cliquer sur "suivant" pour finaliser votre demande.
- 5. Sur l'écran de droite, vous retrouverez vos autres tickets "en cours"

### Qualification du ticket

| Créer un ticl | ket | Ticket SQualificatio | Don Liste des | stickets             |                 |                  | Créer un ticket |
|---------------|-----|----------------------|---------------|----------------------|-----------------|------------------|-----------------|
| Туре          |     |                      | Recherch      | e                    | Criticité       | ~                | 5               |
| Incident      | ~   |                      | × Pré-        | Qualifié × Ouvert    | × Assigné ×     | En attente × Pla | anifié (+)      |
| Urgence       |     | Impact               | × En a        | ttente TMA × En cour | S               |                  |                 |
| Moyenne       | ~   | Moyenne ~            | #             | 🔻 Nom du ticket      | Statut          | Criticité  🍦     |                 |
| Famille       | ~   | Environnement        | 606046        | Ticket #1            | Ouvert          | • Basse          | 0               |
| Complement    |     |                      | 606045        | Ticket #2            | Ouvert          | Basse            | 0               |
| vel           | ~   |                      | 606044        | Ticket #3            | Pré-Qualifié    | • Basse          | 0               |
| Créer         |     |                      | 606043        | Ticket #4            | Ouvert          | • Basse          | 0               |
|               |     |                      | 606042        | Ticket #5            | Ouvert          | • Basse          | 0               |
|               |     |                      | 606041        | Ticket #6            | Ouvert          | Basse            | 0               |
|               |     |                      | 606040        | Ticket #7            | Ouvert          | Basse            | 0               |
|               |     |                      | 606039        | Ticket #8            | Pré-Qualifié    | Basse            | 0               |
|               |     |                      | 606038        | Ticket #9            | Pré-Qualifié    | Basse            | 0               |
|               |     |                      | 606036        | Ticket #10           | Ouvert          | Basse            | 0               |
|               |     |                      | Afficher      | 10 🗸 éléments 1 à 10 | sur 80 éléments | 345              | 8               |

Après avoir cliqué sur "Suivant", préqualifier votre ticket en saisissant :

- 1. Type du ticket (Incident, changement, alerte, information)
- 2. Niveau d'urgence et d'impact
- 3. Famille et Environnement
- 4. Complément
- 5. Créer le ticket

#### Attacher un équipement au ticket

|   | C: Support Digital 🐔                              | Mes tickets 👻 Mes projets 🔍 Créer un                                                                                                    | ticket ~                |                                                                                                    | Hi, Jean JD                            |
|---|---------------------------------------------------|----------------------------------------------------------------------------------------------------|-------------------------|----------------------------------------------------------------------------------------------------|----------------------------------------|
|   | Voir le ticket n°606055                           | ∃ Ticket 📚 Qualification 🔅 cmDB 🖉 C                                                                                                    | ontact (a) Commentaires | Liste des tickets                                                                                                    | Créer un ticket                        |
|   | AJOUTER UN ÉQUIPEMENT<br>Id<br>[d do l'équipement | Nom     Sphäre       Nom de l'équipement     Sphäre de l'équipement.       Model     II       Switch IP     Te       Switch IP     Te       VM Linux     Se       Sarveur VMware v5.5     Se       VM Windows     Se       VM Windows     Se       Sonde     A       VM Linux     Se       Baie de disque NAS     Se       Baie de disque NAS     Se       Serveur VIMware     Se       Serveur VIMware     Se       ENVOYER     Equipement 4       Equipement 4     Serveur Windows | L                       | Recherche       Criticité         × Pré-Qualifié × Ouvert × Assigné × En attente × Planifié × En attente         * En cours         # vom du ticket       • Statut         Criticité         # déments 1 à 10 sur 274 déments | ente TMA +                             |
| 0 | Cyllene 2022                                      |                                                                                                    |                         | Mention                                                                                                    | s légales Politique de confidentialité |

Après avoir cliqué sur "Suivant", associer un équipement ou une sphère d'équipement à votre ticket :

- 1. Ajouter un équipement
- 2. Champ pour rechercher les équipements
- 3. Liste des équipements
- 4. Pagination de navigation
- 5. Sélectionner les équipements
- 6. Liste des équipements sélectionnés (avec la possibilité d'en desélectionner)

#### Ajouter des contacts au ticket

|            | 1                   | / ;             |                          |        | 1 /                                                                        |                         |                    | 17              |
|------------|---------------------|-----------------|--------------------------|--------|----------------------------------------------------------------------------|-------------------------|--------------------|-----------------|
| Voir le ti | cket n°606064       | ÷               |                          |        | Liste des tickets                                                          |                         |                    | Créer un ticket |
|            | S Qualification     | ¶ cmDB          | Contact (Comment         | taires | Recherche                                                                  | Criticité 🗸             |                    |                 |
|            | sez un contact      |                 | ×                        |        | ×     Pré-Qualifié     ×     Ouver       ×     En attente TMA     ×     En | rt × Assigné × En a     | attente × Planifié | ٠               |
| Nom        |                     |                 | Prénom                   |        | # 🚽 Nom du ticket                                                          | Statut Critic           | ité 🔶              |                 |
| 2 Nom      | du contact          |                 | Prénom du contact        |        | Afficher 10 v éléments                                                     | 1 à 10 sur 190 éléments |                    |                 |
| Adress     | email<br>du contact |                 |                          |        |                                                                            | 1 2 3                   | 4 5 …              | 19              |
| 3 AJC      | UTER LE CONTACT     |                 |                          |        |                                                                            |                         |                    |                 |
| Nom        | Prénom              | Email           |                          |        |                                                                            |                         |                    |                 |
| 4 Dujan    | tin Jean            | supp.digital.02 | 2-rct@groupe-cyllene.com | ũ      |                                                                            |                         |                    |                 |
|            |                     |                 |                          |        |                                                                            |                         |                    |                 |

Sélectionner un ou plusieurs des contacts pour envoyer des notifications email du ticket aux contacts renseignés :

- 1. Liste déroulante des contacts enregistrés
- 2. Renseigner un contact
- 3. Ajouter le nouveau contact saisi
- 4. Liste des contacts sélectionnés

#### Suivi et commentaire du ticket

| C: Support Digital 🧥 Mes tickets 🗸 Mes projets                                                                                                    | ✓ Créer un ticket ✓  |                                                                                         |                                | Hi, Jean JD                 |
|----------------------------------------------------------------------------------------------------|----------------------|-----------------------------------------------------------------------------------------|--------------------------------|-----------------------------|
| Voir le ticket n°606064                                                                                                    | ommentaires          | Liste des tickets                                                                       | l                              | Créer un ticket             |
|                                                                                                    |                      | Recherche                                                                               | Criticitě 🗸                    |                             |
| B I 5 A · A · Styles · Format · Police                                                                                                    | • Taille •           | ×     Pré-Qualifié     ×     Ouvert     ×       ×     En attente TMA     ×     En cours | Assigné × En attente × Planifi | é (+)                       |
| <ul> <li>→     <li>→     <li>→</li> <li>→</li> <li>→<td></td><td># 🔻 Nom du ticket 💠 S</td><td>tatut Criticité 🍦</td><td></td></li></li></li></ul> |                      | # 🔻 Nom du ticket 💠 S                                                                   | tatut Criticité 🍦              |                             |
|                                                                                                    |                      | Afficher 10 v éléments 1 à 10 sur                                                       | 190 éléments                   | 19                          |
|                                                                                                    | 4                    |                                                                                         |                                |                             |
| 2 AJOUTER UNE PIECE JOINTE                                                                                                    | A Envoyer le message |                                                                                         |                                |                             |
|                                                                                                    |                      |                                                                                         |                                |                             |
|                                                                                                    |                      |                                                                                         |                                |                             |
|                                                                                                    |                      |                                                                                         |                                |                             |
| © Cyllene 2022                                                                                                    |                      |                                                                                         | Mentions légales Po            | blitique de confidentialité |

Suite à la création du ticket, laisser un commentaire à l'interlocuteur/technicien :

- 1. Editeur de texte pour rédiger votre commentaire
- 2. Ajouter une pièce jointe
- 3. Envoyer votre commentaire

#### Déconnexion

|                                                        |                                                 |                                       |                         | Jean Duiard | lin      |
|--------------------------------------------------------|-------------------------------------------------|---------------------------------------|-------------------------|-------------|----------|
|                                                        |                                                 | Bienvenue sur le nouv                 | reau Support de Cyllene |             |          |
|                                                        |                                                 | · · · · · · · · · · · · · · · · · · · |                         | Si          | in Out   |
| Les actualités<br>Vous pouvez télécharger le guide d'u | tilisation pour vous aider à créer et qualifier | votre ticket.                         |                         |             |          |
|                                                        |                                                 |                                       |                         |             | •        |
|                                                        |                                                 |                                       |                         |             |          |
| Statut des tickets web/mobil                           | e                                               |                                       |                         |             |          |
|                                                        |                                                 |                                       |                         |             |          |
| 1                                                      |                                                 | 0                                     | 0                       |             |          |
| En cours                                               | - <del>)</del>                                  | En attente                            | Rés                     | blue        | <i>→</i> |
|                                                        |                                                 |                                       |                         |             |          |
|                                                        |                                                 |                                       |                         |             |          |
| Statut des tickets technique                           | s                                               |                                       |                         |             |          |
|                                                        |                                                 |                                       |                         |             |          |
| 131                                                    | 145 0                                           | 2                                     | 2                       | 0 2         |          |
|                                                        |                                                 |                                       |                         |             |          |

- Cliquer sur le « Prénom » en haut à droite
- . Puis, cliquer sur « Sign out »

#### C:YLLENE I © Copyright Cyllene - Document confidentiel

# Nous contacter ?

Téléphone - +33 1 41 19 40 40 Email - contact@groupe-cyllene.com

Paris - Nanterre - Troyes - Lille - Montigny - Montbéliard - Plérin - Lyon - Strasbourg - Bordeaux

in @Cyllene

X @CyllleneFR

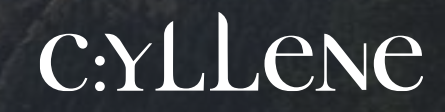